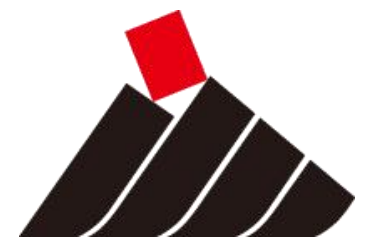

# 神华集团 人力资源招聘管理系统 应聘用户使用手册

神华集团人力资源部

2016年7月

| 1 | 系统  | 登录    | 1   |
|---|-----|-------|-----|
|   | 1.1 | 登录    | 2   |
| 2 | 求职  | 应聘    | 6   |
|   | 2.1 | 操作流程图 | 6   |
|   | 2.2 | 选择岗位  | 6   |
|   | 2.3 | 填写简历  | 9   |
|   | 2.4 | 申请岗位  | .11 |
|   | 2.5 | 应聘管理  | .11 |
| 3 | 其他  | 功能简介  | .13 |
|   | 3.1 | 流转信息  | .13 |

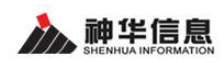

### 1 系统登录

启动浏览器输入 zhaopin. shenhua. cc 进入神华集团招聘管理系统的应聘子系统。

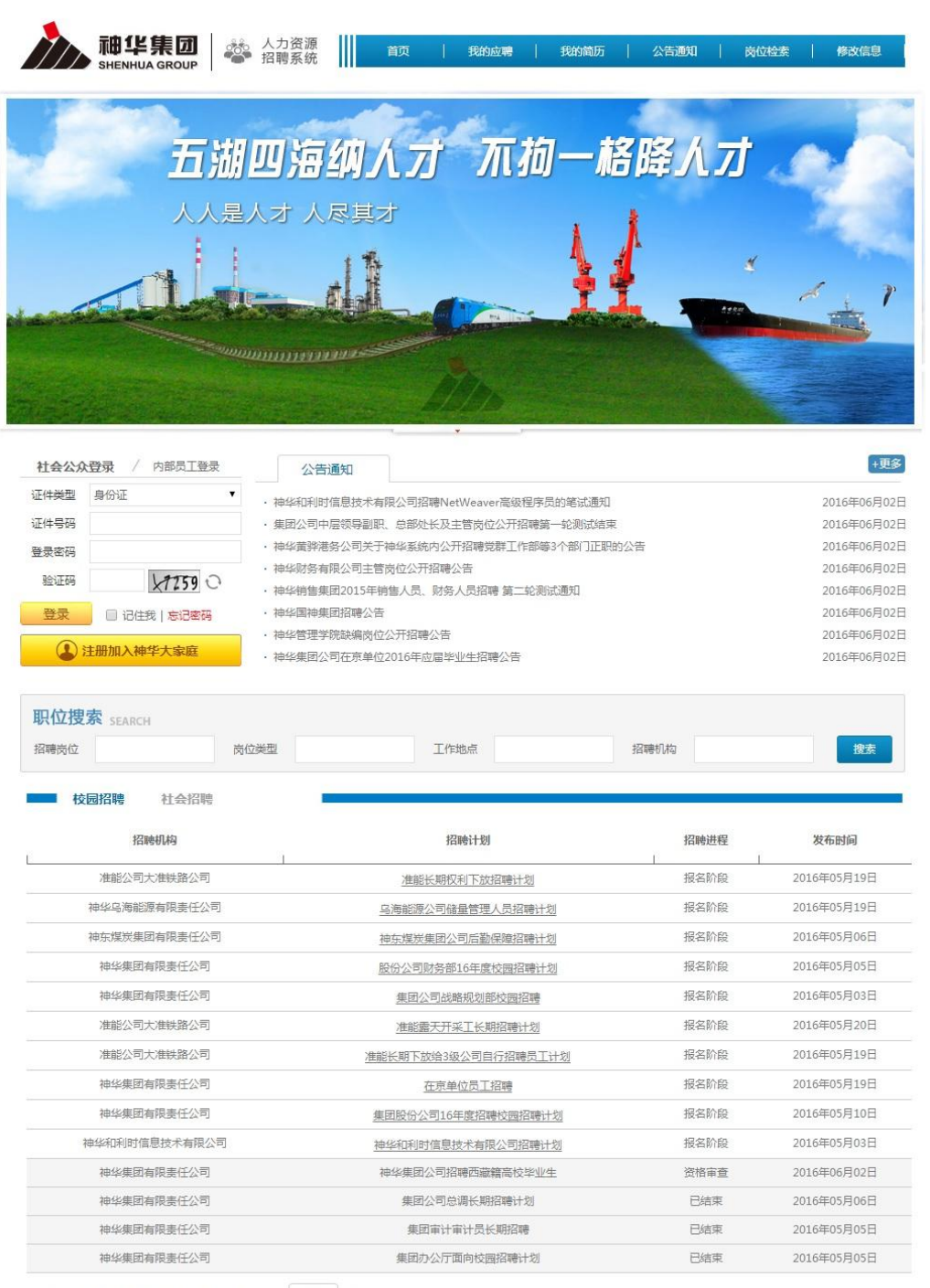

显示第 1 到第 14 条记录,总共 14 条记录 每页显示 20 🔺 条记录

用户在未登录系统情况下,可看到集团对社会公众发布通知公告 及对外发布的招聘岗位。当用户以神华职工账号登录后即可看到集团 对内、对外发布的全部通知公告及招聘岗位。

### 1.1 登录

用户用鼠标点击【内部职工登录】选项后,在登录账户及登录密 码位置输入神华集团统一身份平台认证的工号及相应密码,并输入验 证码后,点击登录即可进入系统。

| 社会公众登录 | / 内部员工登录 |
|--------|----------|
| 统一身份认证 | 内部登录     |
| 登录账号   |          |
| 登录密码   |          |
| 验证码    | P1133 0  |
|        | 登录       |

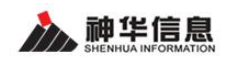

用户登录进入系统后页面如下图所示:

|                                                                                                    |                                                                                                |                                                                                                    | 欢迎你,王宇飞【退出                                                                                                    |
|----------------------------------------------------------------------------------------------------|------------------------------------------------------------------------------------------------|----------------------------------------------------------------------------------------------------|----------------------------------------------------------------------------------------------------|
| 新ENHUA GROUP                                                                                                    | 人力资源                                                                                           | 公告通知   岗位推荐                                                                                                    | 流转信息   岗位检索                                                                                                    |
| <b>五湖!</b><br>人人思                                                                                                    |                                                                                                | <b>格</b> 峰人刀                                                                                                    |                                                                                                    |
| ▶ 我的应聘                                                                                                    | · 11注程公告                                                                                       |                                                                                                    | artistica<br>Battistica                                                                                                    |
| 王宇飞 应转公司 暂时没有                                                                                                    | · 1100住公司                                                                                      |                                                                                                    | 2010年03月<br>2016年05月                                                                                                    |
| 四時內位 暂时没有<br>应時进度 暂时没有<br>↓ 退出登录                                                                                                    |                                                                                                |                                                                                                    |                                                                                                    |
| 松晴内位 哲町没有     空時没有     空時没有     ご    送出登录     取位捜索 SEARCH     招聘岗位                                                                                                    | 立 <u>英型</u> 工作地点<br>章                                                                          | 招聘仍构                                                                                                    | 搜索                                                                                                    |
|                                                                                                    | 立英型 工作地点<br>e<br>招聘计划                                                                          | 招聘机构                                                                                                    | <b>搜索</b><br>发布时间                                                                                                    |
|                                                                                                    | 立英型 工作地点<br>e<br>招聘计划<br>                                                                      | 招聘机构<br>招聘进程<br>报名阶段                                                                                                    | <b>没布时间</b><br>2016年07月21日                                                                                                    |
|                                                                                                    |                                                                                                | 招聘机构 招聘进程 报名阶段 报名阶段                                                                                                    | <b>发布时间</b><br>2016年07月21日<br>2016年07月18日                                                                                                    |
|                                                                                                    | 立英型 工作地点<br>會<br><u>名時计划</u><br><u>CC 信息公司论园招聘</u><br><u>CC 信息公司论园招聘</u><br><u>GC 信息公司论园招聘</u> | 招聘机构<br>招聘进程<br>报名阶段<br>报名阶段<br>报名阶段                                                                                                    | <b>发布时间</b><br>2016年07月21日<br>2016年07月18日<br>2016年07月18日                                                                                                    |
|                                                                                                    | 立 英型                                                                                           | 招聘机构<br>招聘机构<br>报名阶段<br>报名阶段<br>报名阶段<br>报名阶段                                                                                                    | <b>次布时间</b><br>2016年07月21日<br>2016年07月18日<br>2016年07月18日<br>2016年05月19日                                                                                                    |
|                                                                                                    |                                                                                                | 招聘机构<br>招聘进程<br>报名阶段<br>报名阶段<br>报名阶段<br>报名阶段<br>报名阶段                                                                                                    | 次布时间<br>2016年07月21日<br>2016年07月18日<br>2016年05月19日<br>2016年05月19日                                                                                                    |
|                                                                                                    | 並 型 型 工作地点                                                                                     | 招聘机构<br>招聘进程<br>报名阶段<br>报名阶段<br>报名阶段<br>报名阶段<br>报名阶段<br>报名阶段                                                                                                    |                                                                                                    |
|                                                                                                    |                                                                                                | 招聘机构<br>招聘进程<br>报名阶段<br>报名阶段<br>报名阶段<br>报名阶段<br>报名阶段<br>报名阶段<br>报名阶段                                                                                                    | 次布时间     2016年07月21日     2016年07月1日     2016年07月18日     2016年07月18日     2016年05月19日     2016年05月19日     2016年05月19日     2016年05月10日     2016年05月06日                                                                                                    |
|                                                                                                    | 立 英型                                                                                           | 招聘初約<br>招聘初約<br>报名阶段<br>报名阶段<br>报名阶段<br>报名阶段<br>报名阶段<br>报名阶段<br>报名阶段<br>报名阶段                                                                                                    | 次帝財间<br>2016年07月21日<br>2016年07月21日<br>2016年07月18日<br>2016年05月19日<br>2016年05月19日<br>2016年05月19日<br>2016年05月10日<br>2016年05月0日<br>2016年05月0日                                                                                                    |
|                                                                                                    | 立 述型                                                                                           | 招聘机构<br>招聘机构<br>报名阶段<br>报名阶段<br>报名阶段<br>报名阶段<br>报名阶段<br>报名阶段<br>报名阶段<br>报名阶段                                                                                                    | 次の時間<br>次の時間<br>2016年07月21日<br>2016年07月18日<br>2016年07月18日<br>2016年05月19日<br>2016年05月19日<br>2016年05月10日<br>2016年05月0日<br>2016年05月06日<br>2016年05月06日                                                                                                    |
| 松崎町四位         町辺没有                通時没有               通前没有                 通時没有               近11党決                 近し、              退出党決                 日前没有               広信                 び回び隙               社会招聘                 び回び隙               社会招聘                 び回び隙               社会招聘                 だ回び線               社会招聘                 だ回び隙               社会招聘                                                                                           <                                                                                                    | 立 述型                                                                                           | 招聘机构<br>招聘机构<br>报名阶段<br>报名阶段<br>报名阶段<br>报名阶段<br>报名阶段<br>报名阶段<br>报名阶段<br>报名阶段                                                                                                    | 次布財间<br>次布財间<br>2016年07月21日<br>2016年07月18日<br>2016年07月18日<br>2016年05月19日<br>2016年05月19日<br>2016年05月19日<br>2016年05月19日<br>2016年05月06日<br>2016年05月06日<br>2016年05月05日                                                                                                    |
| Mmsprp位         Single           2         退出登录           2         退出登录           現内の規模案         SEARCH           招聘時位         広げ           2         退出登录           日本の方法         広げ           1         社会招聘         内部招評           1         社会招聘         内部招評           1         社会招聘         内部招評           1         神学和所时信息技术有限公司         神学年の所用信息技术有限公司           1         神学年の所用信息技术有限公司         神学年の所用信息技术有限公司           1         神学年の所用信息技术有限公司         神学年の所用「信息技术有限公司           1         神学年の所用「信息技术有限公司         1           1         神学年の所用「信息技术有限公司         1           1         神学年の前能源有限责任公司         1           1         神学年の前能源有限责任公司         1           1         神学年の有限责任公司         1           1         神学年の目前限责任公司         1           1         神学年の目前限责任公司         1           1         神学年の目前限责任公司         1           1         神学年の目前         1           1         神学年の目前         1           1         神学年の目前         1           1         神学年の目前         1           1 | 立 送型<br>工 作地点                                                                                  | 招聘机构<br>招聘进程<br>报名阶段<br>报名阶段<br>报名阶段<br>报名阶段<br>报名阶段<br>报名阶段<br>报名阶段<br>报名阶段                                                                                                    | 次布時间<br>2016年07月21日<br>2016年07月18日<br>2016年07月18日<br>2016年05月19日<br>2016年05月19日<br>2016年05月10日<br>2016年05月06日<br>2016年05月06日<br>2016年05月06日<br>2016年05月05日<br>2016年05月05日                                                                                                    |
| 松晴可叹证         町辺没有                通時没有               通时没有                 通時没有               通时没有                 通時没有               通时没有                 近り没有               通出登录                 日可没有               日可没有                 日可没有               日は登录                 日で没有               日は登录                 日での没有               日での没有                  社会招聘               西部没有                    社会招聘               の部没有                                                                                                    |                                                                                                | 招聘机构<br>招聘进程<br>报名阶段<br>报名阶段<br>报名阶段<br>报名阶段<br>报名阶段<br>报名阶段<br>报名阶段<br>报名阶段                                                                                                    | 次布时间           2016年07月21日           2016年07月18日           2016年07月18日           2016年05月19日           2016年05月19日           2016年05月19日           2016年05月19日           2016年05月19日           2016年05月19日           2016年05月19日           2016年05月19日           2016年05月19日           2016年05月19日           2016年05月19日           2016年05月19日           2016年05月05日           2016年05月03日           2016年05月03日           2016年05月20日           2016年05月20日           2016年05月3日                                                                                                    |
|                                                                                                    |                                                                                                | 招聘UN构<br>- 招聘进程<br>振名阶段<br>振名阶段<br>振名阶段<br>振名阶段<br>振名阶段<br>振名阶段<br>振名阶段<br>振名阶段<br>振名阶段<br>振名阶段<br>振名阶段<br>振名阶段<br>振名阶段<br>振名阶段<br>振名阶段<br>振名阶段<br>振名阶段<br>振名阶段<br>振名阶段<br>振名阶段<br>振名阶段<br>振名阶段<br>振名阶段<br>振名阶段<br>振名阶段<br>振名阶段<br>振名阶段<br>振名阶段<br>振名阶段<br>振名阶段<br>振名阶段<br>振名阶段<br>振名阶段<br>振名阶段<br>振名阶段<br>振名阶段<br>振名<br>振<br>振名<br>振<br>振<br>振<br>振<br>振<br>振<br>振<br>振<br>振<br>振<br>振<br>振<br>振                                                                                                    | 次の日本の日本の日本の日本の日本の日本の日本の日本の日本の日本の日本の日本の日本の                                                                                                    |
|                                                                                                    | 立 送 型                                                                                          | 招聘机构<br>- 招聘机构<br>- 振名阶段<br>- 振名阶段<br>- 振音<br>- 振<br>- 振<br>- 振<br>- 振<br>- 振<br>- 振<br>- 振<br>- 振 | 次布时间 次布时间 2016年07月21日 2016年07月18日 2016年07月18日 2016年05月19日 2016年05月19日 2016年05月19日 2016年05月10日 2016年05月0日 2016年05月0日< |

页面分为几部分,页面右上角为**系统菜单区域**,页面中部分别是 用户信息区域以及公告浏览区域,页面下方为岗位信息浏览区域。

1、系统菜单区域。用户在系统菜单区域点击按钮即可进入到相

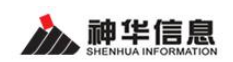

应功能。

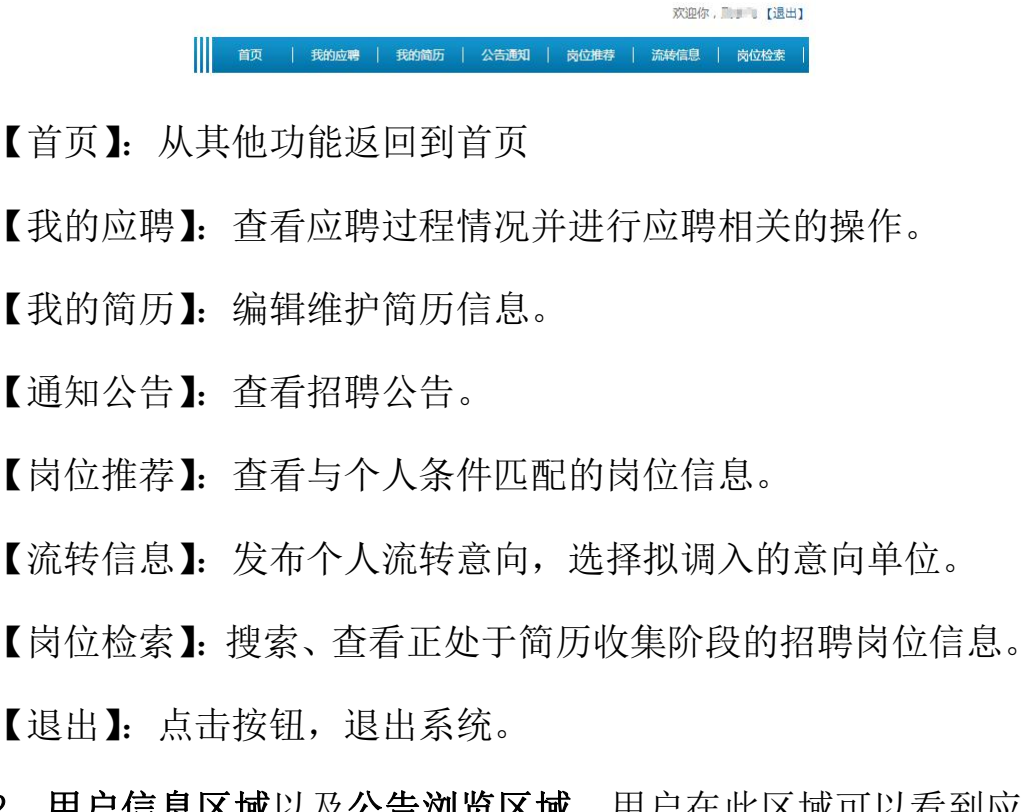

2、用户信息区域以及公告浏览区域。用户在此区域可以看到应 聘的简要信息,并可浏览招聘公告。

| ③ 我的应聘           | 公告通知                                 | +更多         |
|------------------|--------------------------------------|-------------|
| 310              | · 神华和利时信息技术有限公司招聘NetWeaver高级程序员的笔试通知 | 2016年06月02日 |
| 74.2             | · 集团公司中层领导副职、总部处长及主管岗位公开招聘第一轮测试结束    | 2016年06月02日 |
| 应聘公司 暂时没有        | ・神华董骅港务公司关于神华系统内公开招聘党群工作部等3个部门正职的公告  | 2016年06月02日 |
| <b>应随岗位</b> 暂时没有 | · 神华财务有限公司主管岗位公开招聘公告                 | 2016年06月02日 |
|                  | ・神华销售集团2015年销售人员、财务人员招聘 第二轮测试通知      | 2016年06月02日 |
| <b>应聘进度</b> 暂时没有 | ・神华国神集団招聘公告                          | 2016年06月02日 |
| di namana        | · 神华管理学院缺编岗位公开招聘公告                   | 2016年06月02日 |
| ● 退出登录           | ・神华集团公司在京单位2016年应届毕业生招聘公告            | 2016年06月02日 |

页面如上图所示。页面上显示的用户简要信息包括用户姓名、应聘的公司名称、应聘的岗位名称、当前所处的应聘进度。在公告浏览 区域,用户用鼠标点击公告的标记,即可查看公告内容。如果点击 援钮,系统自动调转到【通知公告】功能。

**3、岗位信息浏览区域**。用户在此区域可以查看当前集团对内、 对外招聘的全部岗位的岗位信息。

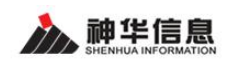

#### 神华集团人力资源招聘管理系统—应聘用户使用手册

| 识位搜索 SEARCH    |                       |      |             |
|----------------|-----------------------|------|-------------|
| 招聘岗位 岗位类型      | 工作地点                  | 招聘机构 | 搜索          |
| 校園招聘 社会招聘 内部招聘 |                       |      |             |
| 招聘机构           | 招聘计划                  | 招聘进程 | 发布时间        |
| 神华和利时信息技术有限公司  | GC 信息公司校园招聘           | 报名阶段 | 2016年07月21日 |
| 神华集团有限责任公司     | GC 西藏新疆籍高校毕业生招聘1      | 报名阶段 | 2016年07月18日 |
| 神华和利时信息技术有限公司  | GC 信息公司校园招聘           | 报名阶段 | 2016年07月18日 |
| 准能公司大准铁路公司     | 准能长期下放给3级             | 报名阶段 | 2016年05月19日 |
| 神华乌海能源有限责任公司   | 新疆招聘计划                | 报名阶段 | 2016年05月19日 |
| 神华集团有限责任公司     | 0510招聘校园招聘计划          | 报名阶段 | 2016年05月10日 |
| 神东煤炭集团有限责任公司   | 0506长期校园招聘-y          | 报名阶段 | 2016年05月06日 |
| 神华宁夏煤业集团       | 0506校园 154 154 数据库    | 报名阶段 | 2016年05月06日 |
| 神华集团有限责任公司     | 0505校园招聘计划-y          | 报名阶段 | 2016年05月05日 |
| 神华集团有限责任公司     | <u>0503校园招聘-y</u>     | 报名阶段 | 2016年05月03日 |
| 准能公司大准铁路公司     | 准能长期招聘授权测试            | 报名阶段 | 2016年05月20日 |
| 神华准格尔能源集团有限公司  | 招聘 <u>计划</u> 0503FENG | 报名阶段 | 2016年05月03日 |
| 神华集团有限责任公司     | 06短期招聘测试-y            | 已结束  | 2016年05月06日 |
| 神华集团有限责任公司     | 0505短期校园招聘-y2         | 已結束  | 2016年05月05日 |
| 神华集团有限责任公司     | 0505短期校园招聘            | 已结束  | 2016年05月05日 |

显示第1到第15条记录,总共15条记录每页显示 20 🔺 条记录

### 2 求职应聘

#### 2.1 操作流程图

如果有适合的岗位,用户可在系统进行求职,操作流程如下。

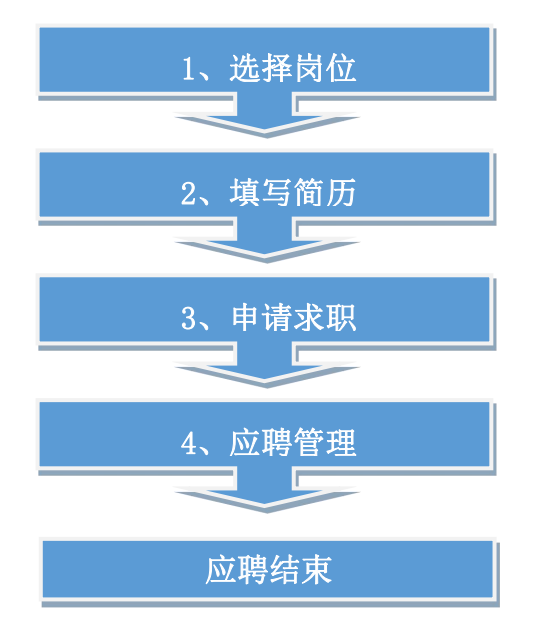

#### 2.2 选择岗位

用户可以通过三种方式选择岗位,一、在【首页】的**岗位信息浏** 览区域查询检索岗位;二、在【岗位推荐】功能查看与自身条件匹配 的招聘岗位;三、在【岗位检索】功能中查询检索岗位。接下来一一 进行说明。

一、 在【首页】的岗位信息浏览区域查询检索岗位。

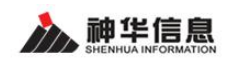

| 职位搜索 SEARCH |      |                           |      |             |
|-------------|------|---------------------------|------|-------------|
| 招聘岗位        | 岗位类型 | 工作地点                      | 招聘机构 | 捜           |
| 校园招聘 社会招聘   | 内部招聘 |                           |      |             |
| 招聘机构        | r    | 招聘计划                      | 招聘进程 | 发布时间        |
| 神华和利时信息技术有限 | 限公司  | GC 信息公司校园招聘               | 报名阶段 | 2016年07月21日 |
| 神华集团有限责任公   | 同    | <b>2</b> GC 西藏新疆籍高校毕业生招聘1 | 报名阶段 | 2016年07月18日 |
| 神华和利时信息技术有限 | 限公司  | GC 信息公司校园招聘               | 报名阶段 | 2016年07月18日 |
| 准能公司大准铁路公   | 同    | 准能长期下放给3级                 | 报名阶段 | 2016年05月19日 |
| 神华乌海能源有限责任  | 公司   | 新翻招聘计划                    | 报名阶段 | 2016年05月19日 |
| 神华集团有限责任公   | 同    | 0510招聘校园招聘计划              | 报名阶段 | 2016年05月10日 |
| 神东煤炭集团有限责任  | 公司   | 0506长期校园招聘-y              | 报名阶段 | 2016年05月06日 |
| 神华宁夏煤业集团    | 1    | 0506校园 154 154 数据库        | 报名阶段 | 2016年05月06日 |
| 神华集团有限责任公   |      | 0505校园招聘计划-y              | 报名阶段 | 2016年05月05日 |
| 神华集团有限责任公   | 司    | 0503校园招聘-y                | 报名阶段 | 2016年05月03日 |
| 准能公司大准铁路公   | 同    | 准能长期招聘授权测试                | 报名阶段 | 2016年05月20日 |
| 神华准格尔能源集团有限 | 限公司  | 招聘计划0503FENG              | 报名阶段 | 2016年05月03日 |
| 神华集团有限责任公   | 司    | 06短期招聘测试-y                | 已结束  | 2016年05月06日 |
| 神华集团有限责任公   | 同    | 0505短期校园招聘-y2             | 已結束  | 2016年05月05日 |
| 神华集团有限责任公   | 同    | 0505短期校园招聘                | 已结束  | 2016年05月05日 |

1、选择校园招聘、社会招聘或内部招聘的招聘类型。

2、设置查询条件过滤岗位信息。

3、用鼠标点击关注的招聘计划,系统将弹出显示该招聘计划的 详细信息。

| 团公司战略规划部校园招聘<br>16年校园招聘开始了   | <b>-y</b> 2016-06-02 |      |            |      |    |
|------------------------------|----------------------|------|------------|------|----|
| and occurrences of the state |                      |      |            |      |    |
| 单位名称                         | 职位名称                 | 招聘人数 | 学历要求       | 工作地点 | 应聘 |
| 神华包神铁路有限责任公司                 | 4 下放包神岗位             | 10   | 本科/学士及等同学历 | 5    | 应聘 |
| 神华集团有限责任公司                   | 包神权限不下放岗位            | 5    | 大专及同等学历    | 6    | 应聘 |
| 神化使闭右限丰仟公司                   | 总部岗位                 | 3    | 无学历要求      |      | 应聘 |

4、用户用鼠标点击关注的岗位,查看岗位的详细要求。如果该 岗位与自身求职意向相符则进行下一步操作。如果该岗位与自身求职 意向不符,查看其它岗位的信息。

5、如果条件符合,用户点击【应聘】按钮跳转到编辑简历页面 填写简历信息。

| か<br>SHEMHUA GRO |                    | 前の「我的成果」我的前历          |      | <b>陈位雅祥</b> 新 | 转信息   ;            | ☆位检索   |
|------------------|--------------------|-----------------------|------|---------------|--------------------|--------|
| ▶ 招聘信息           |                    |                       |      | 当前位           | 2置:招聘系统            | 充>岗位推荐 |
| 招聘岗位             | 招聘机构               | 所属招聘计划                | 招聘人数 | 学历要求          | 工作地点               | 申请     |
| 2 权限下发岗位         | 神华乌海能源有限责任公司       | 3 乌海能源公司储量管理人员招聘计划    | 5    | 本科/学士及等同学历    | 上海市 <mark>4</mark> | 应聘     |
|                  | 准能公司大准铁路公司         | A REAL PROPERTY AND A | 3    | 本科/学士及等同学历    | 北京市                | 应聘     |
| 4.000.000        | 神华集团有限责任公司         |                       | 5    | 本科/学士及等同学历    | 北京市                | 应聘     |
| 准能下放3级长期1        | 乌海市公乌素煤业有限责任<br>公司 | 准能长期下放给3级公司自行招聘员工计划   | 5    | 本科/学士及等同学历    |                    | 应聘     |
| 准能下放3级长期         | 准能公司大准铁路公司         | 准能长期下放给3级公司自行招聘员工计划   | 10   | 本科/学士及等同学历    |                    | 应聘     |
| 自动筛选岗            | 神华集团有限责任公司         | 集团公司外聘专家招聘计划          | 30   | 本科/学士及等同学历    | 北京市                | 应聘     |
| 准能权限测试           | 准能公司大准铁路公司         | 准能露天开采工长期招聘计划         | 12   | 本科/学士及等同学历    |                    | 应聘     |
| 再就业主管            | 神华乌海能源有限责任公司       | 乌海能源公司招聘再就业人力资源主管     | 2    | 本科/学士及等同学历    | 乌海市                | 应聘     |

二、在【岗位推荐】功能查看与自身条件匹配的招聘岗位

1、用户在菜单区域点击【岗位推荐】。

2、用户点击关注的招聘岗位名称,查看岗位详细信息。如果该 岗位与自身求职意向相符则进行下一步操作。如果该岗位与自身求职 意向不符,查看其它岗位的信息。

3、用户点击关注岗位所属招聘计划名称,查看招聘计划的详细 信息。

4、如果用户在系统中已经填写过简历,点击【应聘】按钮即可 应聘该岗位。如果用户未曾编辑简历,应在完善简历信息后再来应聘。

三、在【岗位检索】功能中查询检索岗位。

| IFORMATION                                                                                                    |                                                                                                    | 神华集团人力资                                                                                                    | 源招聘                        | 書管理系统—                                                                       | -应聘用                      | 户伯                            |
|----------------------------------------------------------------------------------------------------|----------------------------------------------------------------------------------------------------|----------------------------------------------------------------------------------------------------|----------------------------|------------------------------------------------------------------------------|---------------------------|-------------------------------|
| 神华集<br>SHENHUA GRO                                                                                                    | □□                                                                                                    | 首页   我的应聘   我的简历                                                                                                    | 公告通)                       | 如   岗位推荐   流                                                                 | 转信息   p                   | 如检                            |
|                                                                                                    | 五湖四海纳                                                                                                    | 小力 <b>不</b> 拘·                                                                                                    | 一格                         | 降人才                                                                          |                           |                               |
| 职位搜索 SEARCH                                                                                                    |                                                                                                    |                                                                                                    |                            |                                                                              |                           |                               |
|                                                                                                    |                                                                                                    |                                                                                                    |                            |                                                                              |                           |                               |
| 招聘岗位                                                                                                    | 岗位类型                                                                                                    | 工作地点                                                                                                    | 招                          | 日聘机构                                                                         | 3                         | 搜索                            |
| 招聘岗位<br>图 招聘信息 <b>校园招聘</b> 社会招聘                                                                                         | 岗位类型                                                                                                    | 工作地点                                                                                                    | 拒                          | 37時机构<br>当前                                                                  | 3<br>位置:招聘系统              | 搜索<br>6>招聘                    |
| 招聘岗位<br>资 招聘信息           校理招聘         社会招聘           招聘岗位                                                               | 岗位类型<br>2<br>招触机构                                                                                                   | 工作地点                                                                                                    | 招聘人数                       | 3時机构<br>当前<br>学 <b>历要求</b>                                                   | 3<br>位置:招聘系统<br>工作地点      | 搜索<br>t>招朝<br>申               |
| 招聘岗位<br>③ 招聘信息<br>位田昭朝 社会招聘<br>招聘岗位<br>但特权限不下放岗位                                                                        | 岗位关型       2       招聘机构       神华集团有限责任公司                                                                            | 所属招聘计划<br>集团公司战略规划部位团招聘                                                                                              | 招聘人数<br>5                  | (時)(約)       当前       学历要求       大专及同等学历                                     | 3<br>位置:招聘系统<br>工作地点      | 搜索                            |
| 招聘岗位<br>图 招聘信息           校理招聘         社会招聘           招聘信息         社会招聘           招聘岗位            但特权限不下放岗位            4 | 岗位类型           2           招聘机构           神华集团有限责任公司           神华集团有限责任公司                                           | 工作地点<br>所属招聘计划<br>集团公司战略规划部校图招聘<br>集团公司战略规划部校图招聘                                                                     | 招<br>時人数<br>5<br>3         | (時)(約)<br>当前<br>学历要求<br>大专及同等学历<br>无学历要求                                     | 3<br>位置:招聘系统<br>工作地点      | 搜索<br>下之招報<br>中<br>应          |
| 招聘岗位<br>④ 招聘信息<br>校園招聘 社会招聘<br>招聘岗位<br>但時以限不下放岗位<br>4 <u>急部岗位</u><br>下放包神岗位                                             | 內位类型           2           招聘机构           神华集团有限责任公司           神华集团有限责任公司           神华集团有限责任公司                      | 工作地点<br>所碼招聘计划<br>集团公司战略规划部校圈招聘<br>集团公司战略规划部校圈招聘<br>集团公司战略规划部校圈招聘                                                    | 招聘人数<br>5<br>3<br>10       | (時間)(約)<br>当前<br>(大安及同等学历)<br>元学历要求<br>本彩(学士及等同学历)                           | 3<br>位置:招聘系统<br>工作地点<br>6 | 搜索<br>下 招評<br>一 应<br>应        |
| 招聘岗位<br>④ 招聘信息<br>校開招聘 社会招聘<br>招聘岗位<br>但申以限不下放岗位<br>4 全部资位<br>下放包相岗位<br>长期准能2                                           | 內位类型           2           招聘机构           神华集团有限责任公司           神华集团有限责任公司           神华集团有限责任公司           准能公司大港铁路公司 | 工作地点<br>所碼招聘计划<br>集团公司战略规划部位面招聘<br>集团公司战略规划部位面招聘<br>集团公司战略规划部位面招聘<br>集团公司战略规划部位面招聘<br>集团公司战略规划部位面招聘<br>集团公司战略规划部位面招聘 | 招聘人数<br>5<br>3<br>10<br>10 | · 学历要求<br>学历要求<br>大专及同等学历<br>无学历要求<br>本科/学士及等同学历<br>本科/学士及等同学历<br>本科/学士及等同学历 | 3<br>位置:招聘系统<br>工作地点<br>6 | 捜す<br>シ 招乗<br>● 一 应<br>应<br>应 |

1、用户在菜单区域点击【岗位检索】。

2、选择校园招聘、社会招聘或内部招聘的招聘类型。

3、设置查询条件过滤岗位信息。

4、用户点击关注的招聘岗位名称,查看岗位详细信息。如果该 岗位与自身求职意向相符则进行下一步操作。如果该岗位与自身求职 意向不符,查看其它岗位的信息。

5、用户点击关注岗位所属招聘计划名称,查看招聘计划的详细 信息。

6、如果用户在系统中已经填写过简历,点击【应聘】按钮即可 应聘该岗位。如果用户未曾编辑简历,应在完善简历信息后再来应聘。

#### 2.3 填写简历

用户点击【我的简历】按钮,选择相应简历模板后进入简历编辑 页面。

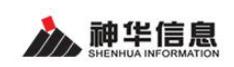

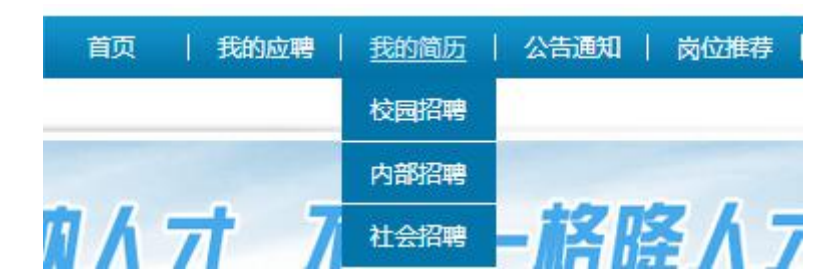

系统中简历模板分为【校园招聘】、【内部招聘】、【社会招聘】。 用户根据自身情况选择对应模板,如果用户想应聘中层及以上管理人 员、总部处长及主管招聘应选择【内部招聘】;如果用户想应聘集团 对外公开招聘的岗位应选择【社会招聘】。

选择简历模板后,用户即可进入简历编辑页面。页面分为【简历 类型】区域、【简历状态】区域、【简历】编辑区域。

| 简历  | 类型: 内部招聘      |      |      |       | 当前简历 | 状态:未 | 投递     |      |        |
|-----|---------------|------|------|-------|------|------|--------|------|--------|
| 简历和 | 转换请选择 内部搭     | 邵明   |      | •     |      |      | 投递     | 预览   |        |
| 个人信 | 自思 教育经历       | 工作经历 | 培训经历 | 家庭成员  | 工作业绩 | 奖惩情况 | 年度考核   | 爱好特长 | 自我评价   |
|     |               |      |      |       |      |      |        |      |        |
| ) I | 作经历预览         |      |      |       |      |      |        |      |        |
| ) I | 作经历预览<br>起止时间 |      | 工作单位 | 工作单位性 | 质 职务 | 岗位   | 直接管理团队 | 人数   | 主要工作内容 |

1、【简历类型】区域。用户可以重新选择简历模板类型。

2、【简历状态】区域。分为【投递】与【预览】按钮

【投递】: 点击按钮即跳转到选择应聘岗位页面。

【预览】: 点击按钮即可预览并打印简历。

3、【简历】编辑区域。用户填写简历区域。

简历分为【个人信息】、【教育经历】、【工作经历】、【培训经历】、 【家庭成员】、【工作业绩】、【奖惩情况】、【年度考核】、【爱好特长】、 【自我评价】十个部分,用户在每一部分填写完成时,都应注意保存。 【教育经历】、【工作经历】、【培训经历】、【家庭成员】、【年度考 核】这五部分的简历都由多条记录组成。当用户要创建一条新纪录时, 点击【新增】按钮即可。用户编辑完成后点击【保存】即可保存数据。

#### 2.4 申请岗位

申请岗位操作方式分为选择岗位及申请,选择岗位操作方式详见 "2.2选择岗位"部分相关说明,申请操作方式在选择岗位页面上点 击【应聘】按钮,如下图所示。

|                                                                                                    | 2016-05-23            |                                                                                                    |            |                                 |              |
|----------------------------------------------------------------------------------------------------|-----------------------|----------------------------------------------------------------------------------------------------|------------|---------------------------------|--------------|
|                                                                                                    |                       |                                                                                                    |            | 11 / FE / FO                    |              |
|                                                                                                    |                       |                                                                                                    |            |                                 |              |
|                                                                                                    |                       |                                                                                                    |            |                                 |              |
| Charle Contraction                                                                                                    | and the second second | ·                                                                                                    |            |                                 |              |
| all a second second second second second second second second second second second second second second second                                                                                                    |                       |                                                                                                    | ×          |                                 |              |
| 押令人早天はアハハコー                                                                                                    |                       |                                                                                                    |            |                                 |              |
|                                                                                                    |                       |                                                                                                    |            |                                 |              |
|                                                                                                    |                       |                                                                                                    | 七次酒煎八音 把牛豆 |                                 | 7-1-1-       |
| 1426-14 Manual (1)                                                                                                    |                       |                                                                                                    |            | a,w.4                           | 7-1-1-       |
|                                                                                                    |                       |                                                                                                    |            | B./m+47                         | 7-1-1-A      |
| 1967 * 2000 * 100 * 100                                                                                                    | na anti               |                                                                                                    |            | алана,<br>Эмна,                 | 8-1-1-       |
| 1926 / H. Manadi, Ju<br>1926 / Damitan<br>1936<br>1 - ) 766 200001                                                                                                    |                       | an (1996)<br>6 (1995)<br>77(7)(10)                                                                                                    |            |                                 |              |
| 1925 / 3. Annual (1925 / 3. Annual (1925 / 3. An                                                                                                    |                       |                                                                                                    |            |                                 | 7 <b></b> 1. |
| 1424 / Ja. However, Jun<br>1924 / Donation (2019)<br>II. 2016<br>(                                                                                                    |                       |                                                                                                    |            |                                 |              |
| 1.122-134、Managari, Jay<br>月24-137-114-124-1<br>四、144<br>(一) 7-1-124-14-1<br>(一) 14-124-14-14<br>(一) 14-124-14-14<br>单位名称                                                                                                    |                       | 1995年1997<br>1997年1997<br>1997年1997<br>1997年1997<br>1997年1997<br>1997年1997                                                                                                    |            | Рина<br>                        |              |
| 1425 / 35 Manual (1997)<br>(75 / 37 Manual (1997)<br>(7 Manual (1997)<br>(7 Manual (1997) |                       | <ul> <li>・ かかた J</li> <li>・ つかいこ、 のに</li> <li>・ いかいこ、 のに</li> <li>・ とかいえ、 のに</li> <li>・ とかいえ、 のに</li> <li>・ とかいえ、 のに</li> <li>・ とかいまた、 J</li> <li>・ とかいまた、 J</li> <li>・ しかいまた、 J</li> <li>・ しかいまた、 J</li></ul> |            | Evanto<br>Evanto<br>正作地点<br>北京市 |              |

#### 2.5 应聘管理

用户点击【我的应聘】按钮即可进入应聘管理页面。

不同岗位的应聘环节各有不同,本手册岗位的应聘环节包括【资 格审查】、【性格评测】、【专业技术资格】、【第一轮面试】、【体检】及 【入职】,用户所应聘岗位的应聘环节可能与手册上示意图上应聘环节不一致,用户参考手册上操作方式即可。

| <b>当前申请:</b> 皮带机司机                    |      |         |      | 打印准考证 撤销申请  |  |  |  |
|---------------------------------------|------|---------|------|-------------|--|--|--|
| 招聘环节                                  | 进展状态 | 成绩      | 通知   | 是否参加        |  |  |  |
| 资格审查                                  | 已结束  |         | 通知   | 已结束         |  |  |  |
| 性格汗测                                  | 已结束  | 95      | 通知   | 已结束         |  |  |  |
| 专业技术资格                                | 已结束  | 96      | 通知   | 已結束         |  |  |  |
| 第一轮面试                                 | 进行中  | 1.727.0 | 通知   | 参加 参加 ※ 不参加 |  |  |  |
| 体检                                    | 未开始  |         |      | 未开始         |  |  |  |
| 入职                                    | 未开始  |         |      | 未开始         |  |  |  |
| 我的历史申请                                |      |         |      |             |  |  |  |
| 招                                     | 招聘计划 |         | 申请日期 | 通过环节        |  |  |  |
| · · · · · · · · · · · · · · · · · · · |      |         |      |             |  |  |  |

应聘管理功能分为**当前申请区域**及历史申请区域。当前申请区域 包括【打印准考证】【撤销申请】功能按钮;当前应聘情况表格。历 史申请区域包括曾应聘情况表格。

【打印准考证】: 点击按钮即可打印笔试的准考证;

【撤销申请】: 点击按钮即可撤销应聘申请;

当前应聘情况表格包括:

应聘环节:显示用户申请岗位包括的应聘环节;

进展状态:显示用户应聘过程中每一个应聘环节的进展状态;

成绩:显示笔试、面试成绩;

**通知:**显示不用应聘过程中用户收到的通知;

**是否参加**:对于已完成及未开始的应聘环节显示是否参加的状态,对于用户即将参加应聘环节,显示【参加】及【不参加】选项。 发送工作总结(报告)流程结束。

## 3 其他功能简介

#### 3.1 流转信息

用户点击菜单【流转信息】,进入功能界面。用户可发布拟流转的单位、地区以及调动意向说明。

| 姓名:    | 11976 |    |           |
|--------|-------|----|-----------|
| 所在单位:  |       |    |           |
| 岗位:    | ese.  |    |           |
| 调入单位:  |       | 选择 | (多选,最多十个) |
| 以调入区域: |       | 选择 | (多选,最多十个) |
| 意向说明:  |       |    |           |

界面上显示的姓名、所在单位、岗位为用户当前 ERP 系统中个人 信息。用户点击 新 按钮,在弹出新界面上选择拟调入单位及地区, 拟调入单位、地区都可多选,最多选择十个。点击 新 按钮,强 客户选择保存,如果点击 按 按钮,用户流转信息将在集团范围 内发布,集团各级单位人力资源招聘主管都可查看到用户意向。